## **Niveles Presupuestarios**

Administración/Parametrización/Niveles Presupuestarios

En los niveles presupuestarios es donde se van a agrupar los importes de ciertas Partidas Presupuestarias.

Ya que una partida presupuestaria debe estar asociada a un Nivel Presupuestario, al modificarse los importes de las partidas, se modifican los importes de los niveles a los que están asociadas.

Desde ésta ventana se pueden consultar y gestionar los niveles presupuestarios de la aplicación.

| ÓDIGO DESCRIPCI<br>O Prueba<br>PRUERA DE<br>IMPUESTOS<br>IMPUESTOS<br>TASAS Y OTI | IÓN<br>NIVEL 2<br>DIRECTOS | EJERCICIO<br>2007<br>2007<br>2007<br>2007 | PRESUPUETO INICIAL<br>0<br>0<br>0 | PRESUPUESTO MODIFICADO<br>0<br>0 | PRESUPUESTO TOTAL | MODIFICACIONES POSITIVAS<br>80912.16 | MODIFICACIONES NEGATIVAS | 5ALDO<br>80.912.16 | DESVIACIÓN ENTIDAD<br>0 0 A G E R |
|-----------------------------------------------------------------------------------|----------------------------|-------------------------------------------|-----------------------------------|----------------------------------|-------------------|--------------------------------------|--------------------------|--------------------|-----------------------------------|
| 0 Prueba<br>PRUEBA DE<br>IMPUESTOS<br>NIVELS6<br>IMPUESTOS<br>TASAS Y OTI         | NVEL 2<br>DIRECTOS         | 2007<br>2007<br>2007<br>2007              | 0                                 | 0                                | 0.00              | 80912,16                             | 0                        | 88 912.16          | 0 DAGER                           |
| PRUEBA DE<br>IMPUESTOS<br>INVELS6<br>IMPUESTOS<br>TASAS Y OTI                     | NIVEL 2<br>DIRECTOS        | 2007<br>2007<br>2007                      | 0                                 | 0                                | 0.00              |                                      |                          |                    |                                   |
| IMPUESTOS<br>NIVEL56<br>IMPUESTOS<br>TASAS Y OTI                                  | DIRECTOS                   | 2007                                      | 0                                 |                                  | 0,00              | 0                                    | 0                        | 0.00               | 0 OAGER                           |
| NIVEL56<br>IMPUESTOS<br>TASAS Y OTR                                               | whetheretoe                | 2007                                      |                                   | 0                                | 0.00              | 119.58                               | 0                        | 0.00               | DOAGER.                           |
| IMPUESTOS<br>TASAS Y OTR                                                          | incode eroe                |                                           | 0                                 | 0                                | 0.00              | 0                                    | 0                        | 0.00               | DOAGER.                           |
| TASAS Y OTA                                                                       | INDINECTOS                 | 2007                                      | 0                                 | 0                                | 0.00              | 190.06                               | 0                        | 0.00               | 0 DAGER                           |
|                                                                                   | ROS INGRESOS               | 2007                                      | 0                                 | 0                                | 0.00              | -33,44                               | 0                        | 0.00               | 0 OAGER.                          |
| TRANSFERE                                                                         | NCIAS CORRIENTES           | 2007                                      | 0                                 | 0                                | 0.00              | 0                                    | 0                        | 0.00               | 0 DAGER                           |
| INGRESOS P                                                                        | ATRIMONIALES               | 2007                                      | 0                                 | 0                                | 0.00              | -398,10                              | 0                        | 0.00               | DOAGER.                           |
| ENAJENACIO                                                                        | IN DE INVERSIONES REALES   | 2007                                      | 0                                 | 0                                | 0.00              | 0                                    | 0                        | 0.00               | 0 DAGER                           |
| TRANSFERE                                                                         | NCIAS DE CAPITAL           | 2007                                      | 0                                 | 0                                | 0.00              | 0                                    | 0                        | 0.00               | 0 DAGER                           |
| ACTIVOS FIN                                                                       | ANCIEROS                   | 2007                                      | 0                                 | 0                                | 0.00              | 0                                    | 0                        | 0.00               | 0 OAGER                           |
| PASINOS FIN                                                                       | ANCIEROS                   | 2007                                      | 0                                 | 0                                | 0.00              | 0                                    | 0                        | 0.00               | ODAGER.                           |
|                                                                                   |                            | 2007                                      | 0                                 | 0                                | 0.00              | 0                                    | 0                        | 0,00               | 0 DAGER                           |
|                                                                                   |                            |                                           |                                   |                                  | 0.00              |                                      |                          | 80.912.16          |                                   |

Botones

- Alta: Muestra una ventana desde la que se podrá realizar el Alta de un nivel presupuestario.
- Editar: Muestra la ventana de detalles del registro que esté seleccionado en la rejilla.
- **Buscar**: Lanza la búsqueda de niveles presupuestarios, teniendo en cuenta los posibles filtros introducidos en el panel de filtros de la parte superior de la pantalla.
- Imprimir: Lanza un informe con el contenido e la rejilla.
- **Opciones**: Muestra un menú con las diferentes opciones que se pueden realizar sobre los registros de la rejilla, para ocultar o mostrar unos u otros registros.

Filtros

- Código: Campo para filtrar por el código de un nivel presupuestario
- Descripción: Campo para filtrar por la descripción

En la rejilla se pueden diferencia las siguientes columnas:

- CÓDIGO: Código del nivel presupuestario.
- **DESCRIPCIÓN**: Descripción del nivel presupuestario.
- EJERCICIO: Ejercicio fiscal del nivel.
- **PRESUPUESTO INICIAL**: presupuesto inicial con el que se creó el nivel presupuestario.
- **PRESUPUESTO MODIFICADO**: presupuesto modificado del nivel presupuestario.
- **PRESUPUESTO TOTAL**: presupuesto total del nivel presupuestario.
- **MODIFICACIONES POSITIVAS**: aquí es donde se irán sumando los importes de las partidas presupuestarias.
- MODIFICACIONES NEGATIVAS: aquí se almacenarán los importes negativos.
- SALDO: saldo actual del nivel presupuestario.
- **DESVIACIÓN**: desviaciones de los niveles presupuestarios.
- ENTIDAD: nombre de la entidad a la que pertenece el nivel presupuestario.

Pantalla de detalles

| Niveles Presupues        | tarios |             |       |
|--------------------------|--------|-------------|-------|
|                          |        |             | 9     |
| Codigo Nivel             |        |             |       |
| Descripción              |        |             |       |
| Presupuesto Inicial      |        |             |       |
| Presupuesto Modificado   |        |             |       |
| Presupuesto Totales      |        |             |       |
| Modificaciones Negativas |        |             |       |
| Modificaciones Positivas |        |             |       |
| Saldo                    |        |             |       |
| Desviacion               |        |             |       |
|                          |        | 🛷 Aceptar [ | Salir |

Desde ésta pantalla se pueden consultar, modificar e introducir los detalles de un Nivel Presupuestario, bien sea de uno que se está consultando, o de uno nuevo si se trata de un Alta

Al pulsar el botón Aceptar, se graban los cambios realizados sobre el nivel presupuestario.

Al pulsar el botón **Salir**, se cierra la ventana. (Si se produjeron cambios y no se pulsó el botón **Aceptar**, éstos no serán grabados y se perderán).

También se cerrará la ventana si se pulsa el botón with the la parte superior derecha de la ventana.

<u>Campos</u>

- Código Nivel: campo para introducir el código del nivel presupuestario que interese.
  - Si se introduce el código de un nivel que ya existe, se mostrarán los detalles del mismo y se entrará en modo <u>Modificación</u>.

Si no existe ningún nivel con el código introducido, se resetean todos los campos y se entra en modo <u>Alta</u>.

El código de un nivel debe tener una longitud determinada, dependiendo de lo que se haya establecido en el organismo. Si se introduce un nivel que no tiene la longitud establecida, se advertirá de tal suceso, y se mostrará la longitud correcta que debe tener el código.

| Codigo Nivel     | 25.014 🔒                   |
|------------------|----------------------------|
| Descripción      | La longitud ha de ser de 2 |
| supuesto Inicial |                            |

• Descripción: descripción del nivel presupuestario. Campo para introducir la descripción del nivel.

Los siguientes campos son los de los importes, y no se permite modificarlos, son sólo de consulta

- Presupuesto Inicial
- Presupuesto Modificado
- Presupuesto Totales
- Modificaciones Positivas
- Modificaciones Negativas
- Saldo
- Desviación